# LTV CNE-924 42

IР-видеокамера типа «шар»

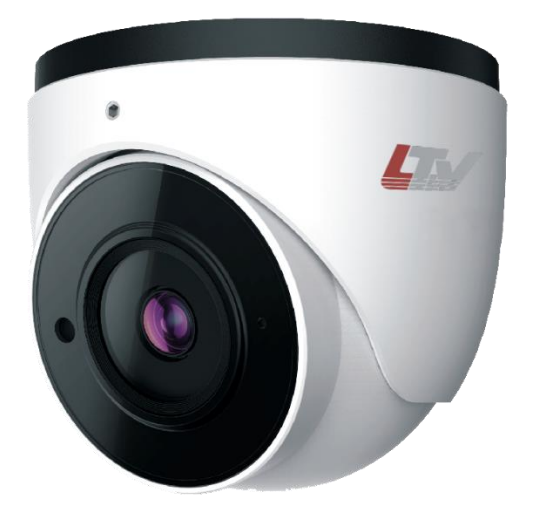

#### Инструкция по быстрому запуску Версия 1.0

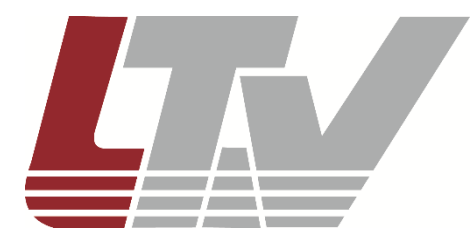

www.ltv-cctv.ru

Благодарим за приобретение нашего продукта. В случае возникновения каких-либо вопросов, связывайтесь с продавцом оборудования.

Данная инструкция подходит для IP-видеокамеры LTV CNE-924 42.

Сведения, представленные в данном руководстве, верны на момент опубликования. Производитель оставляет за собой право в одностороннем порядке без уведомления потребителя вносить изменения в изделия для улучшения их технологических и эксплуатационных параметров. Вид изделий может незначительно отличаться от представленного на фотографиях. Обновления будут включены в новую версию данной инструкции. Мы своевременно вносим изменения.

# СОДЕРЖАНИЕ

| 1. ВВЕДЕНИЕ                                                      | 5        |
|------------------------------------------------------------------|----------|
| 2. КОМПЛЕКТ ПОСТАВКИ                                             | 6        |
| 3. ОПИСАНИЕ                                                      | 7        |
| 4. ПОДКЛЮЧЕНИЕ КАБЕЛЯ ETHERNET                                   | 8        |
| 5. МОНТАЖ                                                        | 9        |
| 6. СЕТЕВОЕ ПОДКЛЮЧЕНИЕ                                           | 11       |
| 6.1. Доступ через IP-Tool<br>6.2. Доступ через Internet Explorer | 11<br>12 |
| 7. ГАРАНТИЯ И ОГРАНИЧЕНИЯ                                        | 14       |
| 8. СПЕЦИФИКАЦИЯ                                                  | 15       |
|                                                                  |          |

## Техника безопасности

- В случае неправильной работы продукта свяжитесь с продавцом или ближайшим сервисным центром. Не пытайтесь самостоятельно разбирать устройство. Мы не несем никакой ответственности за проблемы, возникшие в результате ремонта или обслуживания неуполномоченными на то лицами.
- Избегайте попадания жидкости внутрь видеокамеры во время работы.
- Эксплуатация оборудования должна осуществляться в строгом соответствии с правилами электробезопасности, пожарной безопасности и прочими нормативными требованиями, действующими в вашем регионе. При установке на потолке или на стене видеокамера должна быть жестко закреплена.
- Не используйте видеокамеру с источником питания, напряжение которого отличается от указанного в спецификации.
- Не бросайте видеокамеру и не подвергайте ее ударам.
- Старайтесь не касаться объектива видеокамеры.
- При необходимости протирайте только сухой мягкой тканью.
- Не направляйте видеокамеру на солнце и очень яркие источники освещения.
- Не используйте видеокамеру в очень жарких или холодных условиях, влажных, пыльных местах и не подвергайте воздействию сильного электромагнитного излучения.
- Во избежание перегрева обеспечьте видеокамере вентиляцию.

## 1. Введение

Данная инструкция по быстрому запуску поможет вам быстро подключить IPвидеокамеру LTV CNE-924 42 к сети. За более подробной информацией о продукте обратитесь к инструкции по эксплуатации.

- 1. Проверьте содержимое упаковки в соответствие с приведенным ниже списком;
- 2. Установите и подключите видеокамеру;
- 3. Задайте требуемый ІР-адрес.

**ВНИМАНИЕ:** Данное устройство должно быть установлено в соответствии с местными законами и правилами.

# 2. Комплект поставки

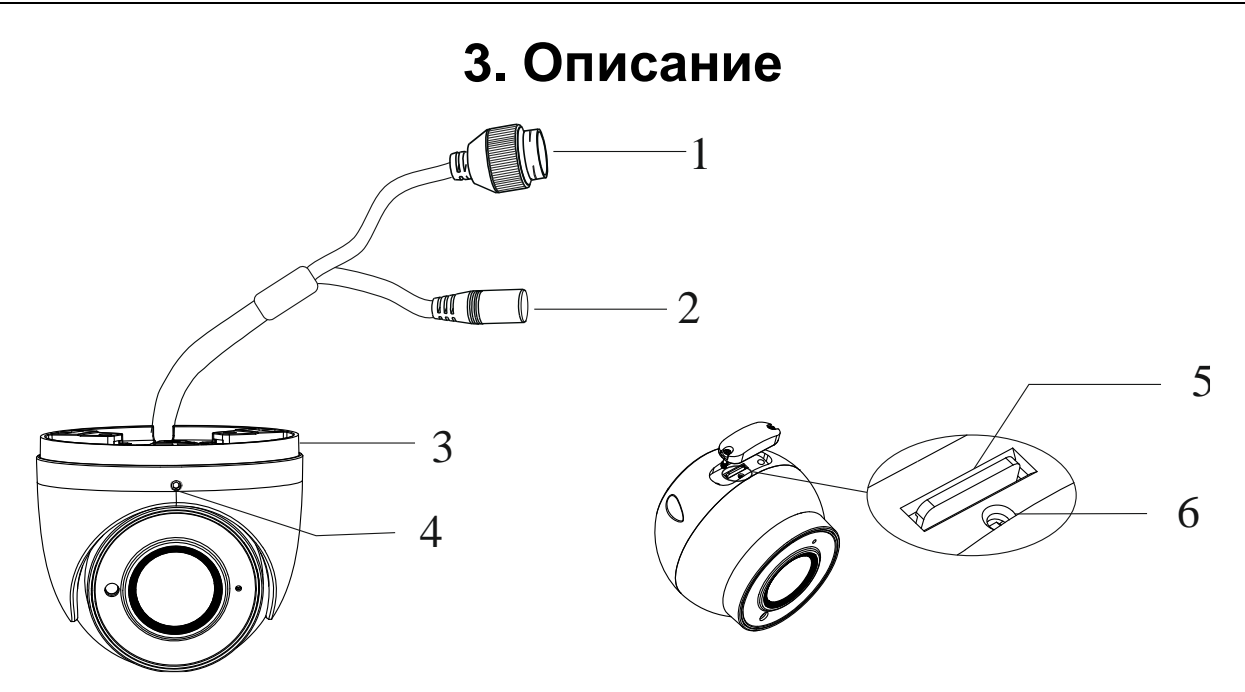

#### Рис. 3.1. Внешний вид

| Пункт | Описание                        |  |
|-------|---------------------------------|--|
| 1     | Кабель Ethernet                 |  |
| 2     | Кабель электропитания           |  |
| 3     | Монтажное основание             |  |
| 4     | Фиксирующий винт                |  |
| 5     | Разъем для карты памяти microSD |  |
| 6     | Кнопка сброса                   |  |

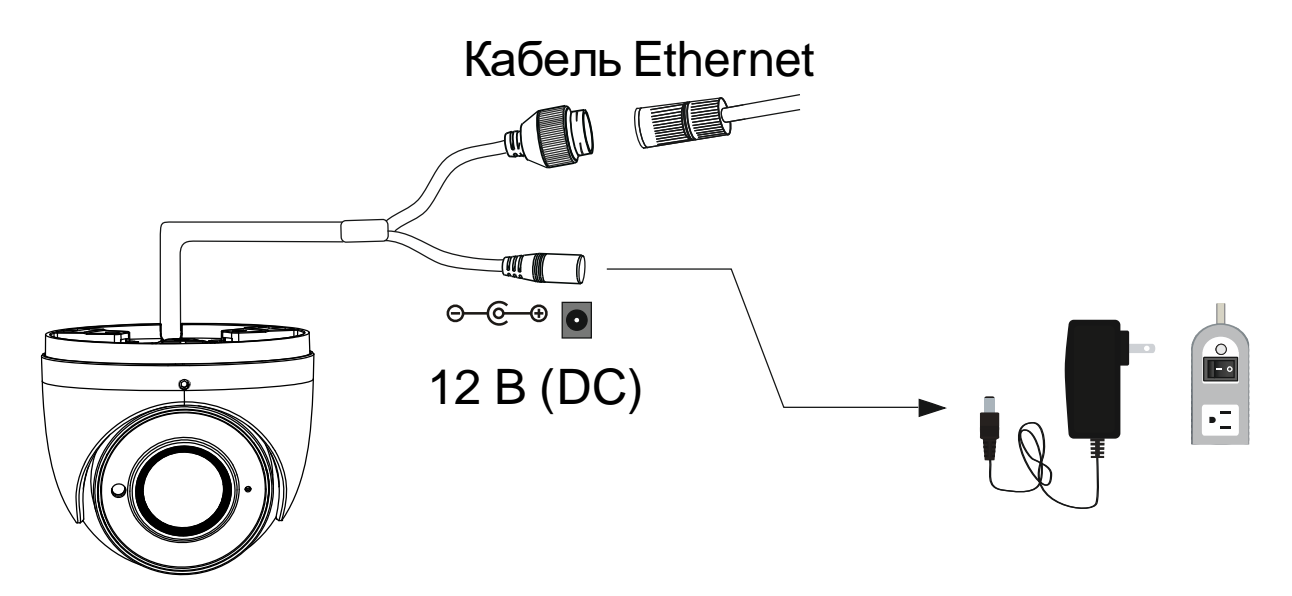

Рис. 3.2. Подключение кабелей

**ВНИМАНИЕ:** Рекомендуется устанавливать водонепроницаемую заглушку при подключении к IP-видеокамере кабеля Ethernet.

**ВНИМАНИЕ:** При использовании коммутатора с питанием РоЕ источник питания 12 В (DC) не требуется.

# 4. Подключение кабеля Ethernet

Рис. 4.1. Подключение кабеля Ethernet

- 1. Открутите гайку водонепроницаемой заглушки.
- 2. Протяните кабель Ethernet (без вилки RJ-45) через гайку и водонепроницаемую заглушку, затем обожмите кабель вилкой RJ-45.
- 3. Подключите кабель Ethernet вилкой RJ-45 к герметичной розетке RJ-45 на кабеле IP-видеокамеры и плотно закрутите водонепроницаемую заглушку и ее гайку.

#### 5. Монтаж

Перед установкой убедитесь, что стена или потолок достаточно прочны, чтобы выдержать тройной вес видеокамеры.

1. Открутите фиксирующий винт, чтобы разобрать видеокамеру. Затем снимите крышку с купола, чтобы установить карту памяти microSD. После этого установите крышку обратно и закрутите ее винты.

ВНИМАНИЕ: Крышка должна быть установлена ровно.

Рис. 5.1. Установка карты памяти microSD

2. Просверлите в месте установки видеокамеры отверстия под шурупы и отверстие под кабели, используя для разметки монтажный шаблон.

Рис. 5.2. Размеры монтажного шаблона

3. Проведите кабели и подключите кабель электропитания и кабель Ethernet. Затем прикрепите монтажное основание к стене или потолку шурупами, как показано на Рис. 5.3. 4. Установите купол с кожухом на монтажное основание и отрегулируйте направление обзора видеокамеры так, чтобы получить оптимальное поле зрения. Прежде чем приступать к регулировке, выведите изображение от видеокамеры на монитор. Затяните фиксирующий винт после завершения регулировки.

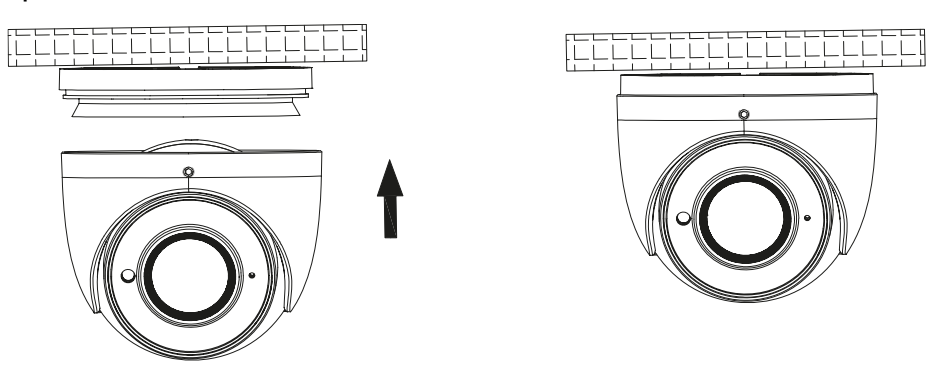

Рис. 5.4. Завершение монтажа

#### 6. Сетевое подключение

Вы можете получить доступ к IP-видеокамере через локальную сеть или через Интернет. Здесь мы в качестве примера рассмотрим получение доступа через локальную сеть.

Существует два способа получить доступ к устройству по локальной сети:

- 1. доступ через утилиту IP-Tool,
- 2. прямой доступ через веб-браузер Internet Explorer (IE).

#### 6.1. Доступ через ІР-ТооІ

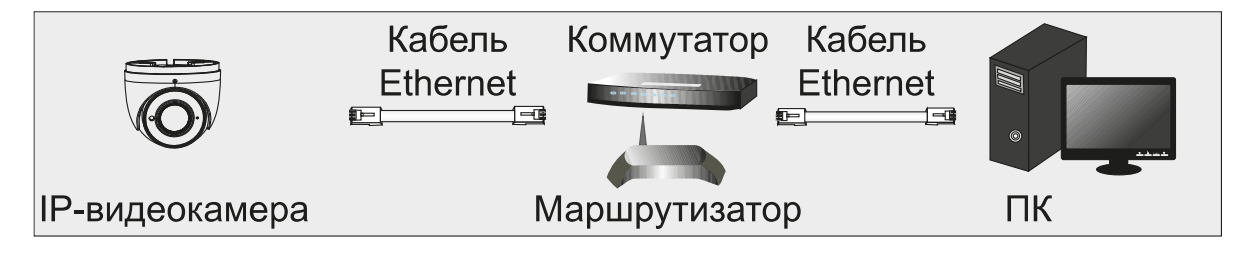

Рис. 6.1. Доступ через IP-Tool

- 1. Убедитесь, что видеокамера и ПК подключены к локальной сети.
- 2. Найдите IP-Tool на CD-диске и установите на ПК. После установки запустите IP-Tool.

#### Рис. 6.2. Интерфейс IP-Tool

3. Измените IP-адрес. IP-адрес по умолчанию 192.168.226.201. Утилита IP-Tool автоматически найдет устройство после его включения. После запуска программы IP-Tool и выбора вашей IP-видеокамеры из списка, вы можете проверить информацию о ней. Щелкните мышкой на информацию об IP-видеокамере, выбрав ее из списка, чтобы отобразить в правой части окна ее сетевые параметры. Измените значения IP-адреса и шлюза видеокамеры. Следите, чтобы IP-адреса видеокамеры и ПК находились в одном сегменте сети.

| Modify Network Parameter 🛛 🔺                      |                |  |
|---------------------------------------------------|----------------|--|
|                                                   |                |  |
| Mac Address                                       |                |  |
| IP Address                                        | 192.168. 1.201 |  |
| Subnet Mask                                       | 255.255.255.0  |  |
| Gateway                                           | 192.168.1.1    |  |
|                                                   |                |  |
| $\bullet \bullet \bullet \bullet \bullet \bullet$ | Modify         |  |
|                                                   |                |  |

Рис. 6.3. Изменение сетевых настроек

Например, IP-адрес вашего компьютера 192.168.1.4. В этом случае следует изменить IP-адрес видеокамеры на 192.168.1.Х. После изменения данных введите пароль администратора, а затем нажмите кнопку **Modify**, чтобы изменения вступили в силу.

ВНИМАНИЕ: Пароль администратора по умолчанию – 123456.

 Дважды щелкните по IP-адресу видеокамеры, после чего откроется окно веббраузера IE для подключения к видеокамере. Веб-браузер IE автоматически запустит элемент управления ActiveX. Проверьте настройки безопасности веббраузера: установка элементов ActiveX должна быть разрешена. После того как элемент управления ActiveX установится, появится окно авторизации. Введите имя пользователя и пароль для авторизации.

**ВНИМАНИЕ:** Имя пользователя по умолчанию – **admin**; пароль по умолчанию – **123456**.

### 6.2. Доступ через Internet Explorer

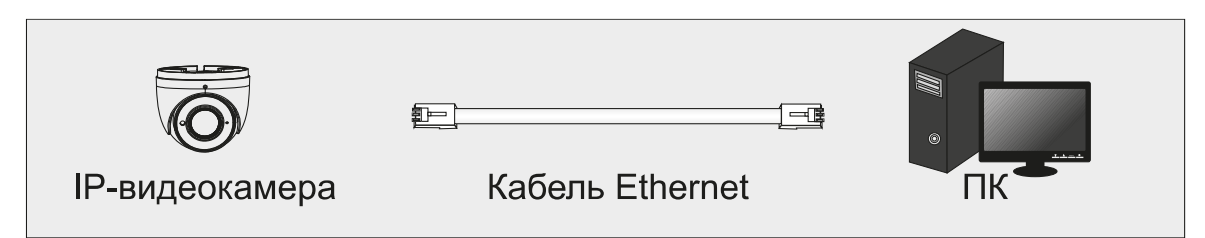

Рис. 6.4. Доступ через Internet Explorer

Сетевые настройки по умолчанию приведены в следующей таблице.

| IP-адрес      | 192.168.226.201 |
|---------------|-----------------|
| Маска подсети | 255.255.255.0   |
| Шлюз          | 192.168.226.1   |
| Порт НТТР     | 80              |
| Порт данных   | 9008            |

Когда вы подключаетесь в первый раз к IP-видеокамере, вы можете использовать приведенные в таблице сетевые настройки по умолчанию.

1. Вручную назначьте IP-адрес компьютера. IP-адрес ПК должен находиться в одном сегменте сети с IP-адресом видеокамеры по умолчанию. Откройте **Центр** 

управления сетями и общим доступом. Нажмите Подключение по локальной сети для перехода к следующему окну.

| 🖗 Состо    | яние - Подключение по локальной сети 🗾 |
|------------|----------------------------------------|
| Общие      | 1                                      |
| Подкл      | очение                                 |
| IPv        | 4-подключение: Интернет                |
| IPve       | 5-подключение: Без доступа к Интернету |
| Coc        | тояние среды: Подключено               |
| Дли        | тельность: 04:41:00                    |
| Ско        | рость: 100.0 Мбит/с                    |
| <u>C</u> B | едения                                 |
| Активн     | юсть ————                              |
|            | Отправлено — 💵 — Принято               |
| Бай        | T: 15 665 064 49 346 396               |
| <b>8</b> 0 | войства 🛞 отключить Диагностика        |
|            | <u>З</u> акрыть                        |

Рис. 6.5. Окно Подключение по локальной сети

В появившемся окне нажмите кнопку **Свойства**. Выберите версию интернет протокола в соответствии с вашими потребностями (например, **Протокол Интернета версии 4 (TCP/IP)**). Далее нажмите кнопку **Свойства**, чтобы установить сетевые параметры ПК. На закладке **Основные** введите IP-адрес и прочую сетевую информацию о компьютере. Нажмите **ОК**, чтобы выйти и применить сетевые настройки.

| Свойства: Протокол Интернета версии 4 (ТСР/ІРv4)                                                                                                    |                     |  |
|----------------------------------------------------------------------------------------------------|---------------------|--|
| Общие                                                                                                    |                     |  |
| Параметры IP могут назначаться автоматически, если сеть<br>поддерживает эту возможность. В противном случае параметры<br>IP можно получить у сетевого администратора.                                                                                                    |                     |  |
| Получить IP-адрес автоматически                                                                                                    |                     |  |
| Оспользовать следующий IP-адрес:                                                                                                    |                     |  |
| <u>I</u> P-адрес:                                                                                                    | 192 . 168 . 226 . 4 |  |
| <u>М</u> аска подсети:                                                                                                    | 255.255.255.0       |  |
| Основной <u>ш</u> люз:                                                                                                    | 192 . 168 . 226 . 1 |  |
| Получить адрес DNS-сервера автоматически                                                                                                    |                     |  |
| Оспользовать следующие адре-<br>Оспользовать следующие адре-<br>Оспользовать следующие следующие следующи следующи следующи следующи следующи следующи следующи следующи с | аса DNS-серверов:   |  |
| Предпочитаемый DNS-сервер:                                                                                                    | 192 . 168 . 226 . 1 |  |
| Альтернативный DNS-сервер:                                                                                                    |                     |  |
| Подтвердить параметры при выходе                                                                                                    |                     |  |
|                                                                                                    | ОК Отмена           |  |

Рис. 6.6. Настройки ІР-протокола

- 2. Откройте веб-браузер IE, введите IP-адрес видеокамеры по умолчанию и нажмите **Enter**. Веб-браузер IE автоматически загрузит элемент управления Active X.
- 3. После загрузки элемента управления ActiveX появится окно авторизации.
- 4. Введите имя пользователя и пароль по умолчанию в окне авторизации и нажмите кнопку **ОК**, чтобы начать просмотр видео от IP-видеокамеры.

# 7. Гарантия и ограничения

На все оборудование LTV распространяется гарантия 3 года с момента приобретения. Ознакомиться с условиями гарантийного обслуживания вы можете на веб-сайте <u>http://www.ltv-cctv.ru</u>.

# 8. Спецификация

|                         | Модель                        | LTV CNE-924 42                                                      |
|-------------------------|-------------------------------|---------------------------------------------------------------------|
|                         | Матрица                       | 1/2.9" CMOS                                                         |
|                         | Разрешение                    | 1920x1080                                                           |
|                         | Электронный затвор            | 1/25 - 1/100 000 c                                                  |
|                         | Основной поток                | 1080р (до 25 к/с)<br>720р (до 25 к/с)                               |
| Вилоо                   |                               | 2 поток: 704х576 (до 25 к/с)                                        |
| Бидео                   | Дополнительный поток          | 480x240 (до 25 к/с)                                                 |
|                         |                               | <u>352x288 (до 25 к/с)</u>                                          |
|                         | Чувствительность              | 0.0005 лк (цвет, F1.2, АРУ вкл.)<br>0.0007 лк (ч/б, F1.2, АРУ вкл.) |
|                         | Кодек                         | H.265 (Main), H.264 (Base, Main, High), MJPEG                       |
|                         | Поддержка ONVIF               | Profile S                                                           |
|                         | Тип объектива                 | Встроенный (М12)                                                    |
|                         | Фокусное расстояние           | f=3.6 мм (F2)                                                       |
| Объектив                | Угол зрения по<br>горизонтали | 74°                                                                 |
|                         | Регулировка диафрагмы         | -                                                                   |
| <b>A</b>                | Вход / выход                  | 1х встроенный микрофон / -                                          |
| Аудио                   | Кодек                         | G.711a, G711u                                                       |
|                         | Режим «день/ночь»             | Есть, механический ИК-фильтр                                        |
|                         | ИК-подсветка                  | Встроенная (20-30 м)                                                |
|                         | Компенсация засветки          | BLC, HLC, D-WDR                                                     |
|                         | Регулировка усиления          | Авто                                                                |
|                         | Баланс белого                 | Авто                                                                |
| Функции                 | Система шумоподавления        | 3D DNR                                                              |
| •                       | Интеллектуальные              | Детектор движения, детектор пересечения линии,                      |
|                         | Функции                       | детектор вторжения, детектор вандализма                             |
|                         |                               | -                                                                   |
|                         | Поллержка карт памяти         | MicroSD (до 128 Гбайт)                                              |
|                         | Аналоговый вилеовыхол         | -                                                                   |
|                         | Интерфейс                     | East Ethernet (1x R.I45)                                            |
| Сеть                    | Протоколы                     | DDNS. DHCP. DNS. FTP. HTTP. HTTPS. ICMP. IPv4/v6.                   |
|                         |                               | NTP, ONVIF, PPPoE, QoS, RTP, RTCP, RTSP, SMTP,                      |
|                         |                               | SNMPv1/v2/v3, TCP, Telnet, UDP, UPnP, 802.1X                        |
| Физические<br>параметры | Питание                       | PoE (IEEE 802.3af), ≤5.5 Βτ                                         |
|                         | Исполнение                    | Уличное                                                             |
|                         | Класс защиты                  | IP67, IK10                                                          |
|                         | Рабочая температура           | -40°C+60°C                                                          |
|                         | Размеры                       | 94.6х82.8 мм                                                        |
|                         | Bec                           | 0.45 кг                                                             |

# О бренде LTV

Торговая марка LTV принадлежит торговому дому ЛУИС+ и известна на российском рынке с 2004 года. Линейка оборудования LTV - это полнофункциональный набор устройств, оптимальных по соотношению «цена/качество», ассортимент которых постоянно пополняется, следуя новым тенденциям на рынке CCTV и создавая их. Марка LTV представлена во всех основных подгруппах оборудования для создания систем видеонаблюдения любой сложности: видеокамеры, сменные объективы, видеорегистраторы, мониторы, кожухи и аксессуары.

Предлагаем посетить профильный сайт, посвященный оборудованию торговой марки LTV <u>http://www.ltv-cctv.ru</u>. Здесь вы можете найти полезную техническую информацию, скачать инструкции, а также получить последнюю версию каталога оборудования. Если у вас возникнут технические вопросы, наши специалисты всегда будут рады помочь вам.

Спасибо за то, что приобрели оборудование LTV!

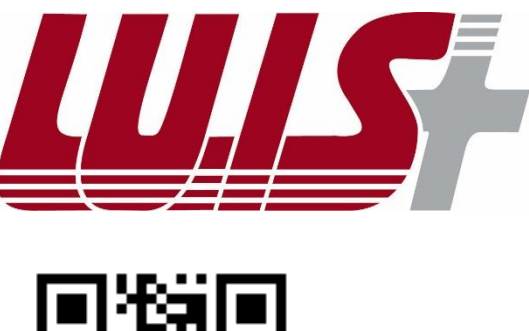

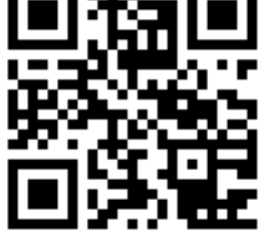

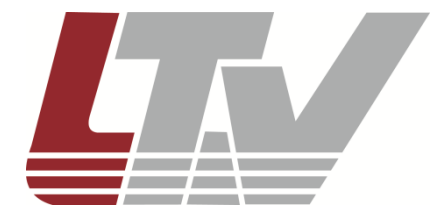

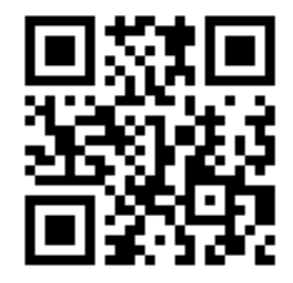